## ■ Pep Upにログインいただき、ホーム画面上の「医療費」を選択します。

ホーム画面 ホーム画面(アプリ) ホーム画面 (PC) (スマートフォンブラウザ) povo 5G 17:11 🕑 64% 🗲 pepup V ×=--pepup 28歳 医療費 お薬手帳 健康年齢 健保からのお知らせ () さんとしてログイン中 ワクチン 27.3歳 目指せ! 228 pt 全間正解で pep ポイントがもらえる St. Ŵ 1日8000步 健康?クイズ 医療費のお知らせ あなたの現在の健康状態 体重測定 医痰膏 伊康記事 日々の記録 Pepポイント ホーム 全ちカテゴリー チャレンジ ⊕正常です ジェネリック通知 11.000 🖡 🜔 🔃 🖽 🔁 🚺 🍋 🖬 -0 Ø ウォーキングラリー ☆ ホーム 🧃 訪姓 🕐 肝臓 💧 尿酸 2022年04月から2022年06月診療分までに 伊康状態 各種申請 よくある・ 201 ♥ わたしの健康状態 健康クイズ間催中 ウォーキングラリー開催のお知 体重測定チャレンジ開催中! ジェネリックへの切り替えによる差額が発 5H 🛄 医療費 健保からのお知らせ 生する医薬品はありませんでした ご客内 HDP健康保険組合では、健康づ 体重測定チャリンジ関催中 4ヶ日で75 健康クイズ関催中健康クイズ詳細 ◆対 家 アクティビティ くりに取り組んでいただくことを目的 日以上体重を記録するとポイントがも 急者 Pep Up登録している HDP健康保 111112 / 日間27 全然正解で pep ポイントがもらえる に、ウォーキングラリーを開催いたし らえるチャレンジ! 参加URLはこちら 除組合 加入者 ◆実施期間 ■ 健康記事 健康?クイズ 体重測定 ま. and a 1 日々の記録 チャレンジ 93-432790-1101 4目 Pepポイント Qもっと見る 🔳 INN 🕐 SHE 🌘 ISHE あなたの医療費推移 ▶ 申請書ダウンロード ウォーキングラリー 健康クイズ開催中 体重測定チャレンジ ▲ 各種申請 おすすめの健康記事 開催のお知らせ 開催中! E 0 設定 ご案内 HDP健康保険 体重測定チャレンジ開 健康クイズ開催中健康 血圧が気になる人の塩分摂取目標値は6g以下 減塩醤油の「減塩貢献度」はどれくらい? 組合では、健康づくり 催中4ヶ月で75日以上 クイズ詳細 ◆対象者 に取り組んでいただく 体重を記録するとポイ Pep Up登録している ことを目的に、ウォー ントがもらえるチャレ HDP健康保険組合 加 エネルギー控えめのの和定食でメタボ予防。しょうがを効かせておいしさ倍増 Qもっと見る 高血圧は"食べて"予防&改善!知っておくべき野菜と魚の栄養パワー おすすめの健康記事 血圧が気になる人の塩分摂取目標値は6a以下 減 塩醤油の「減塩貢献度」はどれくらい? アルコールから体を守る「水の飲み方テクニック」 エネルギー控えめのの和定食でメタボ予防。し 「ビールはダメ、焼酎はOK」はウソ!? 通風と尿酸、そしてアルコールの密な関係 ょうがを効かせておいしさ倍増 22/03 22/04 22/05 22/06 22/07 22/08 診療月 高血圧は"食べて"予防&改善!知っておくべき うす味じゃない減塩!~女子栄養大学式 塩分2gの和食献立~ 自己負担分 健保・国・自治体負担分 , 3 野菜と魚の栄養パワー  $\triangleright$ Ъ 000 dt 1 Û Qもっと見る メディカル 日々の記録 参加する その他 医病者

通知

## 医療費通知閲覧フロー②

## ■ 「医療費」ページの下部「医療費のお知らせ」から、閲覧したい対象月の 医療費を選択します。

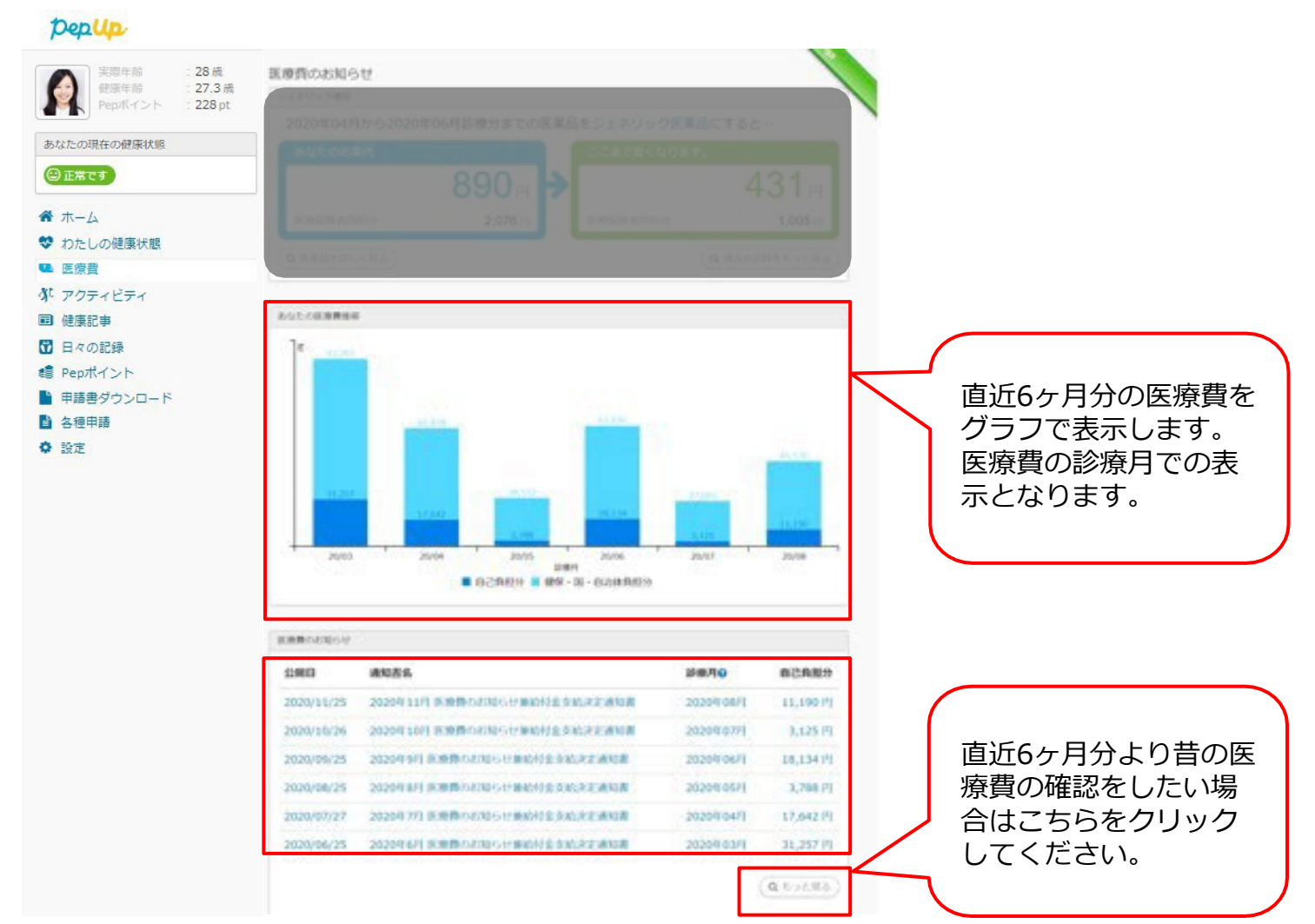

Copyright © JMDC Inc. All Right Reserved.